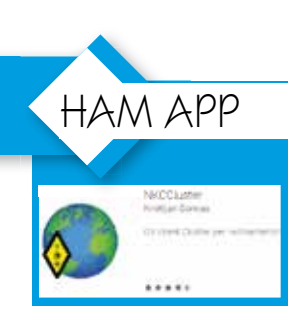

## "NKC CLUSTER"

di Maurizio Diana IU5HIV

rmai col nostro cellulare ci stiamo abituando a fare qualsiasi cosa, i servizi e le app a disposizione spaziano su tutti i campi d'interesse ed utilità e non potevano mancare certamente le app dedicate al mondo radioamatoriale, ecco perché mi sembra utile parlarne un poco. Se siamo amanti della barra mobile o del SOTA non possiamo certo pensare di portarci dietro una stazione completa: la radio, una piccola antenna e un pacco di batterie bastano alla bisogna...certo se ci fosse il PC per collegarci a qualche cluster per ottimizzare il tempo a disposizione sarebbe meglio ma il PC pesa

| <b>B</b> (3) |                    | a 16:20      |
|--------------|--------------------|--------------|
|              | Solo nodi attivi   | confermati 🗹 |
| 6LONJ        |                    |              |
| AR-Clu_      | dxc.dx.or.kr       | 23           |
| 7N4TWI       | -7                 |              |
| DX Spi       | 7n4twl.homeip.net  | 8000         |
| 9A0DXC       |                    |              |
| DX Spi       | 9a0dxc.hamradio.hr | 8000         |
| 9M2PJU       | 1-1                |              |
| DX Spi       | 192.250.230.23     | 7300         |
| 9M2PJL       | F1                 |              |
| DX Spi       | 9m2pju.hamradio.my | 7300         |
| AE5E         |                    |              |
| CC Clu       | dxspots.com        | 23           |
| AE5E         |                    |              |
| CC Clu       | dxspots.com        | 7300         |
| AI9T         |                    |              |
| AR-Clu       | dxc.ai9t.com       | 7300         |
| A19T-2       |                    |              |
| AR-Clu       | dxc.ai9t.com       | 7373         |
| BA4RF        |                    |              |
| DX Spi       | lowband.club       | 7300         |
| BG2RVL       | -9                 | - <b>A</b>   |
| DX Sei.      | dx 5ivou.cn        | 73901        |
| 4            | 0                  | Fig. 1       |

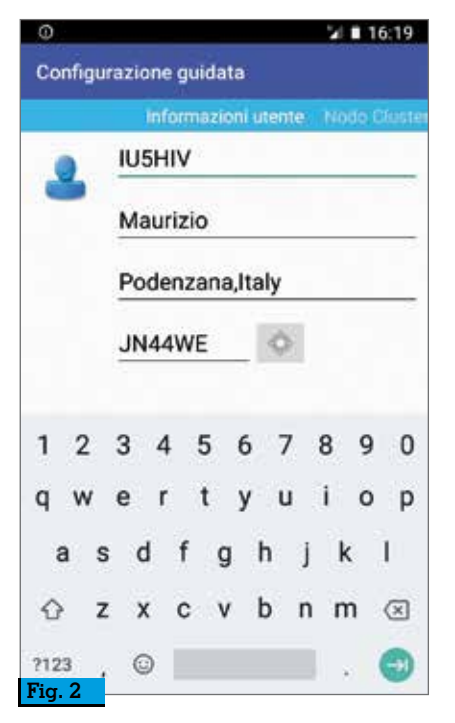

e ingombra e allora? Allora una cosa certamente l'avrete sempre dietro in tasca: il cellulare e tutte le sue infinite possibilità di aiuto di cui ogni giorno si arricchisce; e quindi ecco una bella app che vi apre il mondo del cluster con tutti i suggerimenti in tempo reale dai numerosi spot per cercare di collegare le stazioni più interessanti ovvero "NKCCLUSTER". L'app naturalmente è liberamente scaricabile dal Play Store e una volta aperta dopo aver accettato "Termes and Conditions" in un attimo popolerà il proprio database di tutti i nodi cluster disponibili da cui sarà possibile sceglierne (o aggiungerne) uno a cui connettersi (figura 1), quindi nella schermata che si aprirà ba-

| - O                                  | 2/ 🖬 16:19                  |
|--------------------------------------|-----------------------------|
| ≡ Spots                              | Filtri avanzati             |
| Connesso                             | Impostazioni                |
| LEON CAPITAL GAST                    | Nodo Cluster >              |
| 9A/IV3WMS/P                          | Strumenti >                 |
| EU 016-CI-126 73/8E<br>Croat         | Aiuto >                     |
| 9A/IV3WMS<br>IOCA CI-126<br>Croatia- | Esci                        |
| ОТ70ТНМ                              | 14235,0 KHz 1416Z           |
| Pls. beam to Scandin<br>Belgiu       | avia LA2GKA<br>m ≪ Norway   |
| SP9YFF/P                             | 7150,0 KHz 1416Z            |
| KRIS - PROSIM 80 M<br>Poland <       | > Czech Republic            |
| IKOSPX                               | 7096,0 KHz 1415Z            |
| 14 dipl. cota 5 p                    | IZ2CDR<br>Iy ⇔ Italy        |
| K1L0                                 | 14074,0 KHz 1414Z           |
| Fig. 3 United States                 | R6DIS<br>←> European Russia |
|                                      |                             |

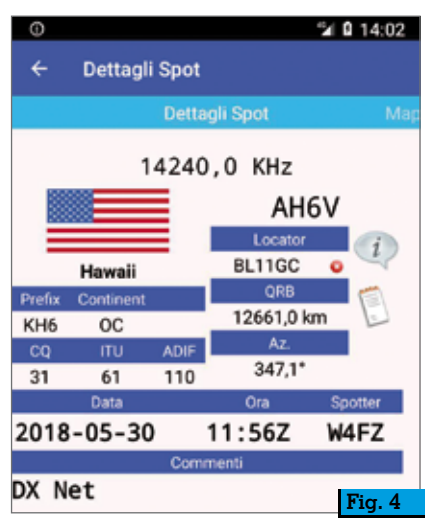

sterà compilare i campi richiesti con i nostri dati (figura 2) e a guel punto si avvierà automaticamente la ricerca degli spot (figura 3). La grafica di guesta app è molto bella, se proverete a toccare uno spot si aprirà una finestra descrittiva con tutti i dati (figura 4) e facendo scorrere lo schermo da destra a sinistra verrà pure visualizzata la mappa relativa (figura 5) alla posizione delle due stazioni. Ora attenzione, toccando i tre puntini in alto a destra nella schermata di ricezione si aprirà una finestra dove potrete settare ulteriormente l'app secondo le vostre esigenze (figura 6), tra cui importantissimo il settaggio dei filtri per banda e modo (figura 7) e la finestra delle "Impostazioni"

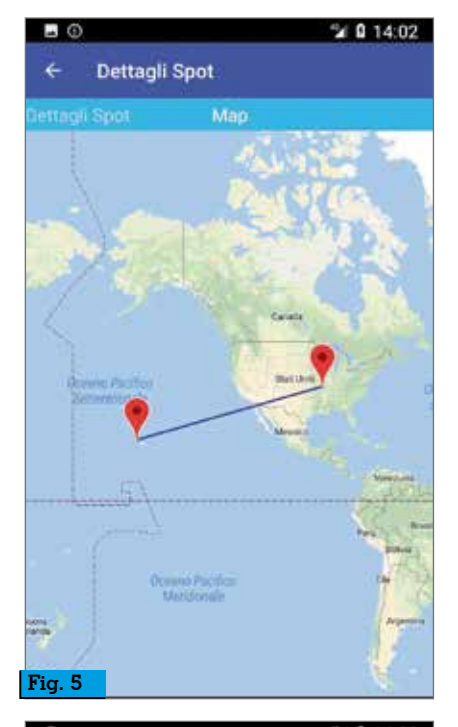

| 0          |                                      | 21.0               | 14:20  |
|------------|--------------------------------------|--------------------|--------|
| = :        | Spots                                | Filtri avanzati    |        |
| Conness    | 0                                    | Impostazioni       |        |
| F          | T8<br>Fed. Rep. of Gei               | Nodo Cluster       | •      |
|            | IN7TE                                | Strumenti          | ,      |
|            | Kazakhstan                           | Aiuto              | -      |
| * <b>5</b> | H3SV/P<br>:Q 9HFF-0002 1st Ar<br>Man | Esci               |        |
| R          | OCBR                                 | 14188,0 KHz        | 1217Z  |
| t          | nx QSO 73<br>Asiatic Russia          | + → Asiatic Russia | R9SCJ  |
| R          | IIIFJ                                | 14087,4 KHz        | 1216Z  |
| R          | TTY<br>Franz Josef                   | Land <> Ireland    | El4KN  |
|            | T70EKO                               | 14295,0 KHz        | 1216Z  |
| tr         | nx QSO<br>Belgium                    | <> Moldova         | ERICS  |
| E          | A5RKB/1                              | 7055,0 KHz         | 1216Z  |
| o          | ou-003 mvou-030<br>Spai              | n ⇔ Italy          | IKTAWV |
| R          | IIFJ                                 | 14087,3 KHz        | 1215Z  |
| Fig. 6     | RANZ JOSEF ISL RTT                   | Y CQ               | UE80GS |

(figura 8) in cui potrete sbizzarrirvi a personalizzare l'applicazione, ad esempio nella scheda "Presentazione" (figura 9) potrete settare la schermata principale di ricezione spot. Inoltre tenete presente che questa app è compatibile con DX Spider, AR-Cluster, DxNet, CC cluster e nodi CLX oltre a supportare la connessione a un nodo di cluster DX definito dall'utente, ancora è possibile inviare spot o ricercare info sui nominativi insomma da

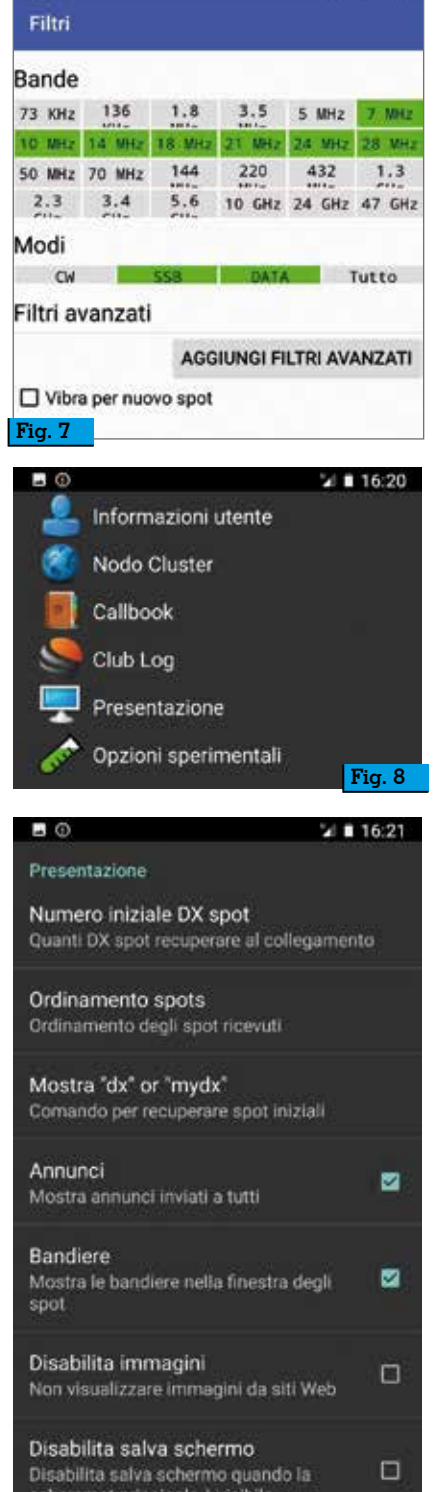

M 14:20

.0

provare sicuramente perché oltre a essere leggera e quindi non appesantisce il normale funzionamento del cellulare è pure velocissima. Bene, alla prossima.

4

Fig. 9

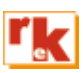

3